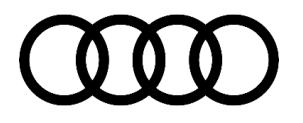

# 91 MIB2+: toolbar resets, radio station issues, blue sheen on map, privacy popup, nav not in cluster, var. other malf.

91 23 75 2068233/2 February 17, 2023. Supersedes Technical Service Bulletin Group 91 number 22-38 dated October 13, 2022, for reasons listed below.

| Model(s)                                                                                                  | Year        | VIN Range | Vehicle-Specific Equipment |
|----------------------------------------------------------------------------------------------------|-------------|-----------|----------------------------|
| e-tron quattro                                                                                            | 2019        |           |                            |
| A6, A7, A8, and<br>Q8                                                                                     | 2019 – 2020 | All       |                            |
| Q3                                                                                                    | 2019 – 2021 |           |                            |
| A6 allroad, S6,<br>S7, A8 e quattro,<br>S8, e-tron<br>Sportback<br>quattro, Q7,<br>SQ7, SQ8, and<br>RS Q8 | 2020        |           | MIB2+                      |

## Condition

| REVISION HISTORY |            |                                         |  |
|------------------|------------|-----------------------------------------|--|
| Revision         | Date       | Purpose                                 |  |
| 2                | -          | Revised header (Updated PR Code filter) |  |
| 1                | 10/13/2022 | Initial publication                     |  |

#### **Customer states:**

- The quick access toolbar resets to default settings.
- · Radio stations sporadically cannot be changed.
- A blue sheen is visible on top of the whole navigation map when the remaining range display is activated.
- The privacy popup is always shown on startup, even after clicking "Do not show again", if any privacy settings are active.
- The navigation guidance is no longer shown on the instrument cluster.
- Various other MMI malfunctions.

# **Technical Background**

## Page 1 of 4

#### © 2023 Audi of America, Inc.

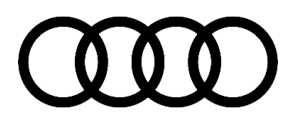

Software issues may cause the unexpected behaviors listed under "Condition".

# **Production Solution**

MIB3 Infotainment system is introduced in series production.

## Service

### This bulletin replaces the following Pending Service Solutions:

- 2062388/1: PSS 91 MIB2+ High: The quick access toolbar resets itself to factory settings.
- 2062386/1: PSS 91 MIB2+ High: radio stations sporadically cannot be changed.
- 2062341/1: PSS 91 MIB2+: Blue sheen on top of the map display.
- 2060474/3: PSS 91 MIB2+ High: privacy pop-up is always shown with active privacy settings.
- 2060478/1: PSS 91 MIB2+ High: navigation guidance is no longer shown in the instrument cluster.

### **Required equipment:**

- ODIS Tester.
- SVM code.
- MIB2 High Software update on SD Card (see *Required Parts and Tools* or download the software from MirrorServer using the SD Creator Program).

#### Time to complete update:

Approximately 30-60 minutes (includes 20-50 minutes for the software update and 10 minutes for the SVM work).

#### Service work:

- Please make sure that the vehicle has software **2711**, **2716**, or **2718** on the Infotainment control module -J794-(diag. addr. 005F)
- If the installed software is **lower than** 2711, 2716, or 2718, this update may not be run on the vehicle at this time, as it may completely incapacitate the Infotainment system of the vehicle. In such a case, a required part replacement would not be covered under warranty.
- If the installed software is **lower than** 2711, 2716, or 2718, please make sure that all applicable service campaigns have been performed successfully on the vehicle, in particular campaign 91Y3 (A8 only) / 91X4 (all other vehicles). After performing this campaign, the Infotainment should be updated to SW 2711, 2716, or 2718 and this TSB can be performed.
- Update the MIB2+ High infotainment system using either Method 1 or Method 2 according to TSB 2056558: 91 MIB2+ Software Update Instructions and use the appropriate SVM code listed in the table below.

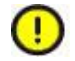

## Page 2 of 4

#### © 2023 Audi of America, Inc.

# **Technical Service Bulletin**

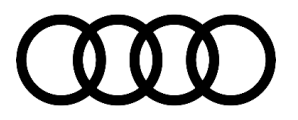

Before performing the update, please deactivate the "Automatic online map update" function in the MMI under "Settings" >> "System update".

Reactivate the function after the update.

Method 1: Automated update using ODIS.

Method 2: Manual update due to SVM code or Server issues.

| Vehicle                   | PR Number | SD Creator Part Number | SVM Code   |
|---------------------------|-----------|------------------------|------------|
| A6/A7/A8/e-<br>tron/Q7/Q8 | I8T       | 4K0 906 961AC          | MH2PUS2873 |
| A6/A7/Q7/Q8               | I8V       | 4K0 906 961 T          | MH2PUS2873 |
| Q3                        | I8T       | 4K0 906 961 Q          | MH2PUS2873 |

## Warranty

| Claim Type:       | • 110 up to 48 Months/50,000 Miles.                                                                                       |              |                    |  |
|-------------------|----------------------------------------------------------------------------------------------------|--------------|--------------------|--|
|                   | G10 for CPO Covered Vehicles – Verify Owner.                                                                              |              |                    |  |
|                   | <ul> <li>If the vehicle is outside of any warranty, this Technical Service Bulletin is<br/>informational only.</li> </ul> |              |                    |  |
| Service Number:   | 9196                                                                                                    |              |                    |  |
| Damage Code:      | 0039                                                                                                    |              |                    |  |
| Labor Operations: | Software Update (Includes checking for DTCs)                                                                              | 0151 0000    | See TSB<br>2056558 |  |
| Diagnostic Time:  | GFF                                                                                                    | No allowance | 0 TU               |  |
|                   | Road test prior to the service procedure                                                                                  | No allowance | 0 TU               |  |
|                   | Road test after the service procedure                                                                                     | No allowance | 0 TU               |  |
| Claim Comment:    | As per TSB 2068233/2                                                                                                    |              |                    |  |

All warranty claims submitted for payment must be in accordance with the Audi Warranty Policies and Procedures Manual. Claims are subject to review or audit by Audi Warranty.

## **Required Parts and Tools**

| Model       | PR Code | SD Card | Quantity |  |
|-------------|---------|---------|----------|--|
| Page 3 of 4 |         |         |          |  |

#### © 2023 Audi of America, Inc.

# **Technical Service Bulletin**

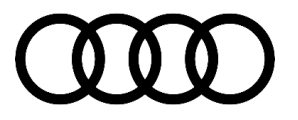

| A6/A7/A8/e-tron/Q7/Q8 | 18T | 4K0 906 961AC | 01 (Shop tool) |
|-----------------------|-----|---------------|----------------|
| A6/A7/Q7/Q8           | 18V | 4K0 906 961 T | 01 (Shop tool) |
| Q3                    | 18T | 4K0 906 961 Q | 01 (Shop tool) |

## **Additional Information**

The following Technical Service Bulletin(s) may be necessary to complete this procedure:

- TSB 2011732: 00 Software Version Management (SVM), operating instructions.
- TSB 2056558: 91 MIB2+ Software Update Instructions.
- TSB 2047812: 00 SD Creator: how to set up and use the SD Creator for obtaining vehicle software updates via the MirrorServer.

All part and service references provided in this TSB (**2068233**) are subject to change and/or removal. Always check with your Parts Department and/or ETKA for the latest information and parts bulletins. Please check the Repair Manual for fasteners, bolts, nuts, and screws that require replacement during the repair. **©2023 Audi of America, Inc.** All rights reserved. The information contained in this document is based on the latest information available at the time of printing and is subject to the copyright and other intellectual property rights of Audi of America, Inc., its affiliated companies, and its licensors. All rights are reserved to make changes at any time without notice. No part of this document may be reproduced, stored in a retrieval system, or transmitted in any form or by any means, electronic, mechanical, photocopying, recording, or otherwise, nor may these materials be modified or reposted to other sites, without the prior expressed written permission of the publisher.

#### © 2023 Audi of America, Inc.

Page 4 of 4